く仕様書の電子閲覧手順>

| C CALSEC × +                                                                        |      |    | ð | × |
|-------------------------------------------------------------------------------------|------|----|---|---|
| ← C A A https://www.e-nyusatsu.dentyo.pref.hiroshima.lgjp/CALS/Accepter/ A to G I Q | \$ ₪ | ¥₀ | 8 |   |
| シロ島県・市町村                                                                            |      |    |   | ٩ |
|                                                                                     |      |    |   | * |
| 「調達機関・工事、業務/物品、役務/少額物品」選択画面(受注者月                                                    | 目)   |    |   |   |
|                                                                                     |      |    |   |   |
| 調達機關: [安蚕高田市 ]                                                                      |      |    |   | Ŧ |
|                                                                                     |      |    |   |   |
|                                                                                     |      |    |   |   |
|                                                                                     |      |    |   |   |
| <u>◎物品、役務</u><br>                                                                   |      |    |   |   |
| <u>©少額物品</u>                                                                        |      |    |   |   |
|                                                                                     |      |    |   |   |
|                                                                                     |      |    |   |   |
|                                                                                     |      |    |   |   |
|                                                                                     |      |    |   |   |
|                                                                                     |      |    |   |   |
|                                                                                     |      |    |   |   |
|                                                                                     |      |    |   |   |
|                                                                                     |      |    |   |   |
|                                                                                     |      |    |   | Ð |
|                                                                                     |      |    |   | ŝ |

①広島県電子入札システムから、
 調達期間を「安芸高田市」へ変
 更し、ログインします。

| 広島県・市町村                                                  |          | 2022年03                                                | 月30日 16日                                  | 9分 CALS/EC 電子入札ン                                                               | x74                  |
|----------------------------------------------------------|----------|--------------------------------------------------------|-------------------------------------------|--------------------------------------------------------------------------------|----------------------|
| 1.2                                                      | 入札情報サービス | 電子入札システム 検証                                            | 建能 說明                                     | *                                                                              | ~kJ                  |
| 簡易案件検索<br>調達案件検索<br>調達案件一覧<br>入札状況一覧<br>登録者情報<br>保存データ表示 | 2        | (ログイン情報)<br>企業ID<br>企業名称<br>企業名称(ICカード)<br>法人番号(ICカード) | 340000050<br>A建設〇〇<br>デストSB株<br>000000000 | <b>的易調達案件検索</b><br>00061<br>次会社<br>会社<br>68<br><sup>新聞</sup>                   |                      |
|                                                          |          | 秋南方法                                                   | 現出                                        | 本本語                                                                            | 型修名)<br>(九まず<br>消読業者 |
|                                                          |          | 案件番号                                                   | - 結果3                                     | 受付票/通知書が半参照<br> 参加中の調査案件<br>防衛の案件を表示しない場合はチェックしてください<br>□ 案件番号のみの場合はチェックしてください |                      |
|                                                          |          | 表示件数                                                   | 10 ~ 件                                    | en en en en en en en en en en en en en e                                       |                      |
|                                                          |          | 案件表示顺序                                                 | 案件番号                                      | ▼] ◎昇總                                                                         |                      |

②調達案件一覧をクリックします。

| 「市際県・市町村                                                                                                   | 2022年04月06日 15時20分                       |                                                                  |                |      |                 | CALS/EC 電子入用システム |         |                                       |           |     |     |              |     |     |                 | Ø   |                   |                     |
|----------------------------------------------------------------------------------------------------|------------------------------------------|------------------------------------------------------------------|----------------|------|-----------------|------------------|---------|---------------------------------------|-----------|-----|-----|--------------|-----|-----|-----------------|-----|-------------------|---------------------|
| A CONTRACTOR                                                                                               | 入礼情報サービス                                 | 職業入札がステム                                                         | 输版模称           | 脱脱脓素 |                 |                  |         |                                       |           |     |     |              |     | 1   | 167             |     |                   |                     |
| <ul> <li>簡易案件接索</li> <li>請達案件接索</li> <li>請達案件一覧</li> <li>人札状況一覧</li> <li>登録者情報</li> <li>保存データ表示</li> </ul> | 調達機關(部局) 広島<br>企業D<br>企業住所<br>企業名称<br>氏名 | 県土木建築局<br>3400000500000661<br>広島県広島市1234編4<br>ム建設〇〇株式会社<br>A代表太郎 | 81             |      | 19)             | 肇案件−             | ·覧      |                                       |           |     |     |              |     |     |                 | 1   | 表示案件<br>全案件数<br>④ | ¥ 1-3<br>g 3<br>1 🕑 |
|                                                                                                    | 案件表示場件 [ <u>案件番</u> 号                    | ▼<br>                                                            | ● 月1頃<br>○ 隆1頃 |      | 2011 Millio     |                  | 4 5 M A | ····································· | 287<br>11 |     | 29  | 11월/<br>전체교관 |     | £8  | 使新日時<br>16日23-0 | 201 | 鐵新表<br>22.04.06   | 示<br>15:20          |
|                                                                                                    | :                                        | <b>312</b> 84784                                                 |                |      | 入机方式            | 825              | A82     | 오이프                                   | iana.     | ana | 878 | <b>AB</b> 20 | 모이프 | 8.8 | ABB             | 202 | 10 M              | 70 <i>1</i><br>74   |
|                                                                                                    | 1 CRRCOIP                                | AMAYN 3                                                          | )              |      | 一般競争 *<br>(標準型) | 表示               | 1       | 表示                                    | 表示        |     |     |              |     |     |                 |     |                   | RE                  |
|                                                                                                    | 2 広島県〇〇工事                                |                                                                  |                |      | 通常型<br>指名数争     |                  |         |                                       |           | 表示  | 表示  |              |     |     |                 |     |                   |                     |
|                                                                                                    | 3 ZBROOLS                                |                                                                  |                |      | 一般競争<br>(標準型)   | 表示               |         | 表示                                    | 表示        |     |     |              |     |     |                 |     | 1                 | RR                  |
|                                                                                                    |                                          |                                                                  |                |      |                 |                  |         |                                       |           |     |     |              |     |     |                 |     | 表示案<br>全案件 <br>④  | 伴1-3<br>收3<br>19    |

③閲覧したい対象の案件をク リックします。

| and all the construction of the |                                                                                                    |                                       |  |
|---------------------------------|----------------------------------------------------------------------------------------------------|---------------------------------------|--|
| セキュリアイ保護なら                      |                                                                                                    |                                       |  |
|                                 | 調達案件相                                                                                                    | 既要                                    |  |
|                                 |                                                                                                    | 最新更新日時 2022.03.30 17.02               |  |
|                                 | Mat // to D                                                                                                    | 340000707101000000                    |  |
|                                 | 8月1日日 1日 1日 1日 1日 1日 1日 1日 1日 1日 1日 1日 1日                                                                                                    | 34000272710120210002                  |  |
|                                 | \$17.88<br>\$1                                                                                                    | 十木律秘統務課                               |  |
|                                 | 品目分類                                                                                                    | BRID T JE                             |  |
|                                 | 入机方式                                                                                                    |                                       |  |
|                                 | THERE                                                                                                    | +*-*                                  |  |
|                                 | 11800万                                                                                                    | 10 A                                  |  |
|                                 | 福祉方式                                                                                                    | (#12.88.4b                            |  |
|                                 | 工事ノアノサル区分                                                                                                    | TA                                    |  |
|                                 | 本官/分任官区分                                                                                                    | <b>本官</b>                             |  |
|                                 | 内部兼理中                                                                                                    | *                                     |  |
|                                 | ■子(I)                                                                                                    |                                       |  |
|                                 | 國連案体名許                                                                                                    | TENROOTAN (4)                         |  |
|                                 | 工事または実務内容                                                                                                    | OOTS                                  |  |
|                                 | 公告文範疇                                                                                                    | http://www.enlit.co.in/epi/ani.html   |  |
|                                 | 入礼說明書審URL                                                                                                    |                                       |  |
|                                 | 820018为"官等                                                                                                    |                                       |  |
|                                 | 10.890<br>Mar 11 and 44                                                                                                    | \$7271B 34 39 69                      |  |
|                                 | 12 MA                                                                                                    | 广 <u>即</u> 中 士 建筑 新                   |  |
|                                 | 本際語文                                                                                                    | (2x+#00%)_L-1-9(2)#0/00               |  |
|                                 | 10.00-0                                                                                                    | (古島)周辺海                               |  |
|                                 | 10.49/10<br>10.49/10                                                                                                    |                                       |  |
|                                 | 2 al challes and thinks the second second                                                                                                    | ILLADON ADDRIAL                       |  |
|                                 | A TEAL THE SECTION FOR THE A TO A TEAL TO A TEAL TOA TEAL TO A TEAL TO A TEAL TOAL TO A TEAL TO A TEAL TO A TEAL TO A TEAL T | 广影博士大雅联赛                              |  |
|                                 | 89/9/51<br>36/20/56-0                                                                                                    | 12.8999 工业运营转(4)                      |  |
|                                 | *1007 C                                                                                                    | + +                                   |  |
|                                 | 参加资格7月、/非损念/非确定/非错定理由转变深中                                                                                                    | E                                     |  |
|                                 | INDUCTOR OF AND AND AND AND AND AND AND AND AND AND                                                                                                    | · · · · · · · · · · · · · · · · · · · |  |
|                                 | 本符译:2                                                                                                    | HARDELL'T SEEMOND                     |  |
|                                 | WT-S                                                                                                    | + 大3#225 四 + 大3#222247832             |  |
|                                 | 10110                                                                                                    | T-4-X2384-00T-4-X2384201398           |  |
|                                 | #FIG-2                                                                                                    | 作用用+*******                           |  |
|                                 | 事物所2<br>事物所2                                                                                                    | HT STATE TO LET SECON                 |  |
|                                 | #19/7/16<br>\$PD-2                                                                                                    | 4 + 2002 EL + + 2002102078            |  |
|                                 | 2005<br>(八年日 /八子日第                                                                                                    | 17.0294/01_7.0294664984               |  |
|                                 |                                                                                                    | 2022.03.29                            |  |
|                                 | # 10th 24 # Chill 10 h 10 h 10 h 10 h 10 h 10 h 10 h 10                                                                                                    | 2022.04.06                            |  |
|                                 |                                                                                                    | 2022.03.29.09.00                      |  |
|                                 | 1000000000000000000000000000000000000                                                                                                    | 2022.04.01 17.00                      |  |
|                                 | 1000010010000011110000000000000000000                                                                                                    | 2022.04.04 05:00                      |  |
|                                 | 11(周辺)(10)(10)(10)(10)                                                                                                    | 2022.04.08 17:00                      |  |
|                                 | 1.41 (B13)B-B(4(6))D-C 0.05                                                                                                    | 2022.04111.09.00                      |  |
|                                 | 1.11(用物)的(1)的(0))))(1)(1)(1)(1)(1)(1)(1)(1)(1)(1)(1)(1)                                                                                                    | 2022.04.14 17:00                      |  |
|                                 | AUCANASCI 10 00011 0 04                                                                                                    | 0000.04 15 00.00                      |  |
|                                 | P3D(W0003174CDW)                                                                                                    | 2022.04.15.09.30                      |  |
|                                 | BBN AND COR                                                                                                    | 2022.04.15 10.00                      |  |
|                                 | 20414-0                                                                                                    | 素件条件を トアレンテノン(生活)3.                   |  |
|                                 | SRETT GAZ                                                                                                    | 1000                                  |  |
|                                 |                                                                                                    | 01005/E02B15D())                      |  |
|                                 | 二、約14.7(14.8月13月1983)<br>丁憲士大山大阪14856                                                                                                    | C 840                                 |  |
|                                 |                                                                                                    | 2022.04.09.17.00                      |  |
|                                 | 10-96-1772-COM<br>10-90/NOR-0-107C                                                                                                    |                                       |  |
|                                 | 44-1607-7722-16771                                                                                                    | ALCONGLY CONTRACTORS AND A TO BE      |  |
|                                 |                                                                                                    |                                       |  |
|                                 | RUS                                                                                                    |                                       |  |
|                                 |                                                                                                    |                                       |  |

④公告文等 URL に記載の URL をクリックします。

| 入札情報/詳細表示 - フ    | プロファイル 1 - Microsoft Edge     |                                             |                   | - 0 ×          |  |  |  |  |  |  |
|------------------|-------------------------------|---------------------------------------------|-------------------|----------------|--|--|--|--|--|--|
| https://www.t-ch | otatsu.dentyo.pref.hiroshin   | na.lg.jp/ppih/GP9505_0510.action?kanriNo=34 | 4214010120220005  | A <sup>®</sup> |  |  |  |  |  |  |
| L情報/詳細表示         |                               |                                             |                   | 安芸高田市          |  |  |  |  |  |  |
|                  |                               |                                             |                   | 画面印刷           |  |  |  |  |  |  |
|                  | 年度                            | 令和 4年度                                      |                   |                |  |  |  |  |  |  |
|                  | 発注機関                          | 安芸高田市企画部 財政課                                |                   |                |  |  |  |  |  |  |
|                  | 案件名                           | 市道〇〇線災害復日工事                                 |                   |                |  |  |  |  |  |  |
|                  | 路河川地区名                        | -                                           |                   |                |  |  |  |  |  |  |
| ز<br>ا           | 入札及び契約の方法                     | 一般競争入札(事後審査型)                               |                   |                |  |  |  |  |  |  |
|                  | 業種種別                          | 4本一式工事                                      |                   |                |  |  |  |  |  |  |
|                  | 内訳業種                          | -                                           |                   |                |  |  |  |  |  |  |
|                  | 予定価格(税抜)                      | 20,000,000円                                 |                   |                |  |  |  |  |  |  |
|                  | 告日又は指名通知日                     | 令和 4年 4月 1日                                 |                   |                |  |  |  |  |  |  |
|                  | 参加希望提出期限                      | -                                           | -                 |                |  |  |  |  |  |  |
|                  | 關札予定日                         | 令和 4年 4月18日 9時30分                           | 令和 4年 4月18日 9時30分 |                |  |  |  |  |  |  |
|                  | 予定工期                          | 令和4年10月31日                                  | 令和4年10月31日        |                |  |  |  |  |  |  |
|                  | 箇所名                           | 安芸斎田市〇〇町                                    | 2芸術田市〇〇町          |                |  |  |  |  |  |  |
|                  | 仕様書閲覧                         | -                                           |                   |                |  |  |  |  |  |  |
| 藩                | 札者の決定方法の特例                    | 低入札価格調査制度                                   |                   |                |  |  |  |  |  |  |
|                  | 備考                            | 安芸高田市のホームページ(入札に思                           | 聞する共通事項)をご参照ください。 |                |  |  |  |  |  |  |
| イル名称」欄のリンクを押     | 申下すると、ダウンロードが開始され             | nます。                                        |                   |                |  |  |  |  |  |  |
|                  | No                            | 図書名称                                        | ファイル名称            | サイズ            |  |  |  |  |  |  |
| 公告文寺             | 1 【公告文】市道〇〇級                  | ≹災害復旧工事ρdf                                  |                   | 5438 byte      |  |  |  |  |  |  |
|                  |                               | <b>5</b> + 14                               |                   |                |  |  |  |  |  |  |
| 設計書等             | No                            | 因香名杯                                        | 771ル名符            | 512            |  |  |  |  |  |  |
|                  | <ol> <li>市道OO線災害復旧</li> </ol> | 3工事zip                                      | 市道〇〇線災害復旧工事之前     | 46437 byte     |  |  |  |  |  |  |

⑤一般競争入札の場合、公告文を ダウンロードできます。

⑥仕様書をダウンロードできます。